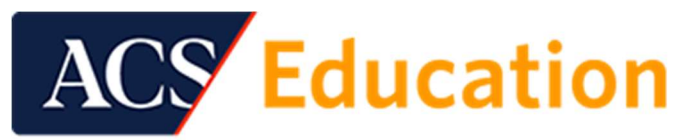

American College of Surgeons

If you would like to electronically transmit your CME data from the ACS to the ABS, use the ACS <u>MyCME</u> <u>Portal</u>. You will need your ACS ID log-in. This will be your membership number or the ACS ID you received when you created your ACS account. If you need assistance with the ACS ID contact <u>Log-in Help</u>

## Step-by-Step Instructions to Access MyCME and Transmit Your CME Data

- 1. Log into MyCME.
- 2. Once logged in, you will see your name at the top right of the page.
- 3. Select the "Send CME Data" tab.
- 4. Select the "Specialty Board" option.
- 5. From the recipient drop-menu, select American Board of Surgery.
- 6. Select "I Agree."
- 7. Enter your ABS ID.
- 8. Enter your month and day of birth.
- 9. Confirm that your email address is correct.
- 10. Enter the desired start and end dates for your CME data range and click "Get Select Dates."
- 11. Review the transcript data to confirm it is correct.
- 12. Once satisfied with the "Send to ABS" criteria, click the "Yes" button.

After your CME credits are sent, you will see a confirmation page. After 24 hours, you can log into your ABS account to confirm the credits are in your ABS CME Repository.

Questions? Contact mycme@facs.org.